## BRANCHER la caméra externe sur BEAM

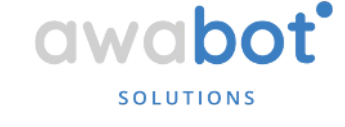

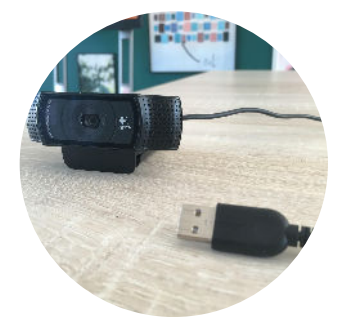

Posséder une webcam adaptée au robot . Voici la liste des appareils compatibles :

- Logitech C922x
  Pro Stream
- Microsoft Lifecam Cinema HD
- Microsoft Lifecam Studio
- Logitech B910HD
- Logitech C920HD
- DBPOWER
  Borescope
- Logitech C930E
- Logitech BRIO

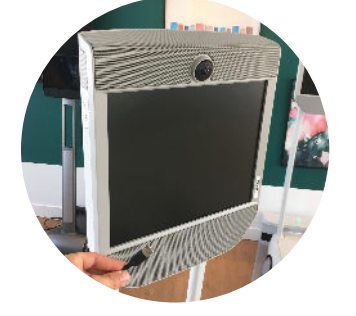

BEAMPro : 1. ATTENTION, toujours effectuer le branchement avant la connexion ;

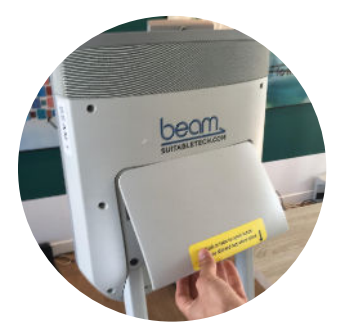

2. retirer le cache à l'arrière du robot ;

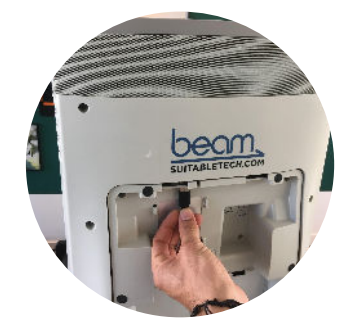

3. le branchement s'effectue via le port USB situé à l'arrière de la tête du robot.

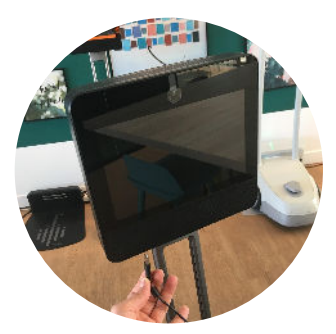

BEAM+max : 1. ATTENTION, toujours effectuer le branchement avant la connexion ;

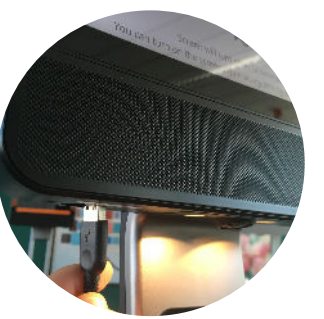

2. brancher la caméra externe via le port USB situé sous la tête du robot.

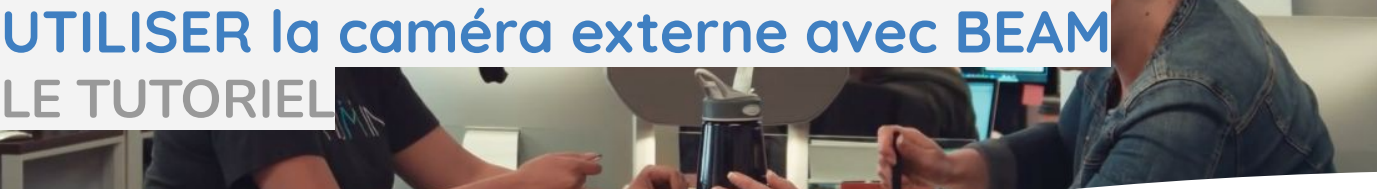

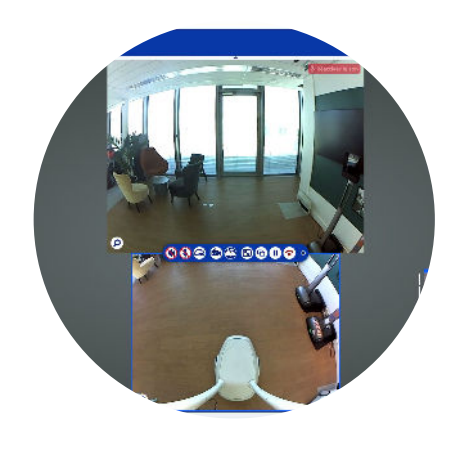

1. Connectez-vous au robot via l'application BEAM.

awabot'

SOLUTIONS

够₨₻₿₿₽₽₿₩

2. Une nouvelle icône est apparue dans la barre d'outils, symbolisée par une caméra USB. Cliquez dessus.

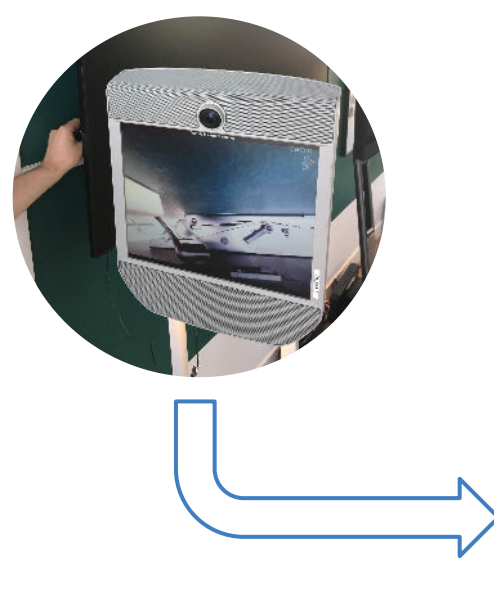

3. Dirigez et pointez la webcam vers les éléments que vous souhaitez montrer au interlocuteurs distants. Le robot ne peut être piloté en même temps.

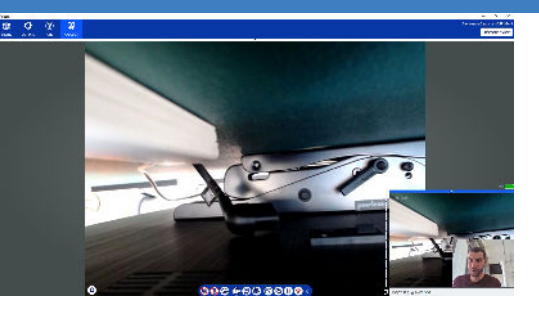

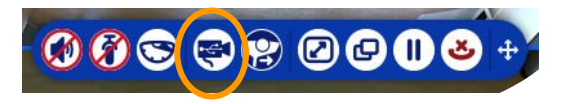

4. Appuyez de nouveau sur l'icône pour revenir à une utilisation "classique" du robot.